## **Online Giving Instructions**

Click on the button that says " CLICK HERE TO GIVE SECURELY ONLINE ".

| Donations                                                                                                    |                                                                                                    |                                           |
|----------------------------------------------------------------------------------------------------|----------------------------------------------------------------------------------------------------|-------------------------------------------|
| If you've already created a profile, please "Log                                                                               | In" on the right, otherwise continue.                                                                                   |                                           |
| General Operating:                                                                                                    | 0.00                                                                                                    | Password:                                 |
| Properties:                                                                                                    |                                                                                                    |                                           |
| Endowment:                                                                                                    | 0.00                                                                                                    |                                           |
| Deficit:                                                                                                    | 0.00                                                                                                    | Forgot your Email Address or<br>Password? |
| Synod Mission:                                                                                                    | 0.00                                                                                                    |                                           |
| Building Fund:                                                                                                    | 0.00                                                                                                    | Create Your Online                        |
| School Designated:                                                                                                    | 0.00                                                                                                    | Profile                                   |
| School Fuhrman Fund:                                                                                                    | 0.00                                                                                                    | Create Profile                            |
| School Lunch/Milk:                                                                                                    | 50.00                                                                                                    |                                           |
| School Tuition:                                                                                                    | 0.00                                                                                                    |                                           |
| Total:                                                                                                    | \$50.00                                                                                                    |                                           |
| Donation Frequency:                                                                                                    | One Time 🗸                                                                                                    |                                           |
| Consider Recurring Donations                                                                                                   |                                                                                                    |                                           |
| Recurring donations provide a steady stream o<br>without the worry of missing a payment- you s<br>continues to give over time. | of support. It is a great way to manage charitable giving<br>set the frequency, select the payment method and your gift | t                                         |
| Donation Start Date:                                                                                                    | 08/30/21 mm/dd/yy                                                                                                    |                                           |
| Donation End Date: (optional)                                                                                                  | mm/dd/yy                                                                                                    |                                           |
| Continue                                                                                                    |                                                                                                    |                                           |
|                                                                                                    |                                                                                                    |                                           |

If you have already created an account enter your email address and password in the boxes under the Log In and click Log In.

Otherwise enter the donation amounts next to the corresponding donation title in the Donations box. Then choose your donation frequency from the drop down menu. If you would like to setup a recurring donation choose a start date in the date box next to the Donation Start Date: and/or setup an end date in the date box next to the Donation End Date: The Donation End Date box does not need to be filled out. Once you have completed entered information in the appropriate boxes click continue.

| Donation Information                                                                                                    | Donation Summary                                              |
|----------------------------------------------------------------------------------------------------|---------------------------------------------------------------|
| First Name: (required)                                                                                                    | School Lunch/Milk 50.00                                       |
| Last Name: (required)                                                                                                    |                                                               |
| Address 1: (required)                                                                                                    | Total One Time Donation: \$50.00                              |
| Address 2:                                                                                                    | Donation Frequency: One Time<br>Donation Start Date: 08/30/21 |
| City: (required)                                                                                                    | Donation Start Date.                                          |
| State / Zin: (required)                                                                                                    | Edit                                                          |
| Phone Number:                                                                                                    |                                                               |
| Email Address:                                                                                                    |                                                               |
|                                                                                                    |                                                               |
| Account Type                                                                                                    |                                                               |
| Create Debit Card C Checking C Savings                                                                                                    |                                                               |
|                                                                                                    |                                                               |
| Card Number:                                                                                                    |                                                               |
| Card Verification Value (CVV2): What's This?                                                                                                    |                                                               |
| Expiration Date:                                                                                                    |                                                               |
| Name Of Cardholder:                                                                                                    |                                                               |
| Optional: - Give additional 2.75% to help offset the processing fee                                                                                                    |                                                               |
| Use Same Address As Above                                                                                                    |                                                               |
| Billing Address 1:                                                                                                    |                                                               |
| Billing Address 2:                                                                                                    |                                                               |
| Billing City:                                                                                                    |                                                               |
| Billing State / Zip:                                                                                                    |                                                               |
|                                                                                                    |                                                               |
| would you like to save your prome before continuing?                                                                                                    |                                                               |
| Saving your profile will:<br>- Take only a moment—all you have to do is select a password<br>- Enable you to change or stop a recurring donation at any time<br>- Allow you to view and print your online donation history |                                                               |
| Calact Descured                                                                                                    |                                                               |
| <u>Select Password</u>                                                                                                    |                                                               |
|                                                                                                    |                                                               |
| Select your profile password                                                                                                    |                                                               |
| Password requirements:                                                                                                    |                                                               |
| • Must be at least eight characters<br>• Must include at least one letter and one number                                                                                                    |                                                               |
| Cannot be identical to your first name, last name or email address                                                                                                    | 5                                                             |
| Cannot be reused                                                                                                    |                                                               |
| Your passwords are case sensitive<br>Your password can consist of the following characters: upper and                                                                                                    | lower case letters, numbers, and                              |
| special characters other than * " or >                                                                                                    |                                                               |
| Inter Password: (required)                                                                                                    |                                                               |
|                                                                                                    |                                                               |
| Re-Enter Password: (required)                                                                                                    |                                                               |
|                                                                                                    |                                                               |
|                                                                                                    |                                                               |
|                                                                                                    |                                                               |
| 🗸 I'm not a robot 🛛 🐱                                                                                                    |                                                               |
| reCAPTCHA                                                                                                    |                                                               |
| Privacy - Terms                                                                                                    |                                                               |
| Note: Please review the information you entered carefully. Once yo<br>donation will be submitted.                                                                                                    | ou click the Process button your                              |
| ( Process                                                                                                    |                                                               |
| Process                                                                                                    |                                                               |
|                                                                                                    |                                                               |
|                                                                                                    |                                                               |

Enter your name, address, etc. under the Donation Information section. Then choose the account type you would like the payment to come from (checking, savings, or credit/debit card) and then enter your banking information along with billing address information. If you would like to save your information and create an account, click on "Select Password" then enter your password information in the enter password boxes.

Otherwise, select the check box next to "I'm not a robot" and then click the "Process" button.

| Donation Summary School Lunch/Milk               |                                                                                                    |                                                                                                    |
|--------------------------------------------------|----------------------------------------------------------------------------------------------------|----------------------------------------------------------------------------------------------------|
| School Lunch/Milk                                |                                                                                                    |                                                                                                    |
|                                                  |                                                                                                    | 50.00                                                                                                    |
| Your credit card will be charged on 08/30/21 for |                                                                                                    | \$50.00                                                                                                    |
| Card Information                                 |                                                                                                    |                                                                                                    |
| Account Type:                                    | Credit Card - Visa                                                                                                    |                                                                                                    |
| Account Number:                                  | xxxxxxxxxxxx                                                                                                    |                                                                                                    |
| Transaction Type:                                | Donation                                                                                                    |                                                                                                    |
| Approval Code:                                   | 829777                                                                                                    |                                                                                                    |
| Recurring Transaction:                           | No                                                                                                    |                                                                                                    |
|                                                  | 0                                                                                                    |                                                                                                    |
|                                                  | Your credit card will be charged<br>Card Information<br>Account Type:<br>Account Number:<br>Transaction Type:<br>Approval Code:<br>Recurring Transaction: | Your credit card will be charged on 08/30/21 for         Card Information         Account Type:       Credit Card - Visa         Account Number:       xxxxxxxxxxxxxxxxxxxxxxxxxxxxxxxxxxxx |

You will then receive a screen like the one above with a confirmation number and the details of your payment along with member information and banking information.